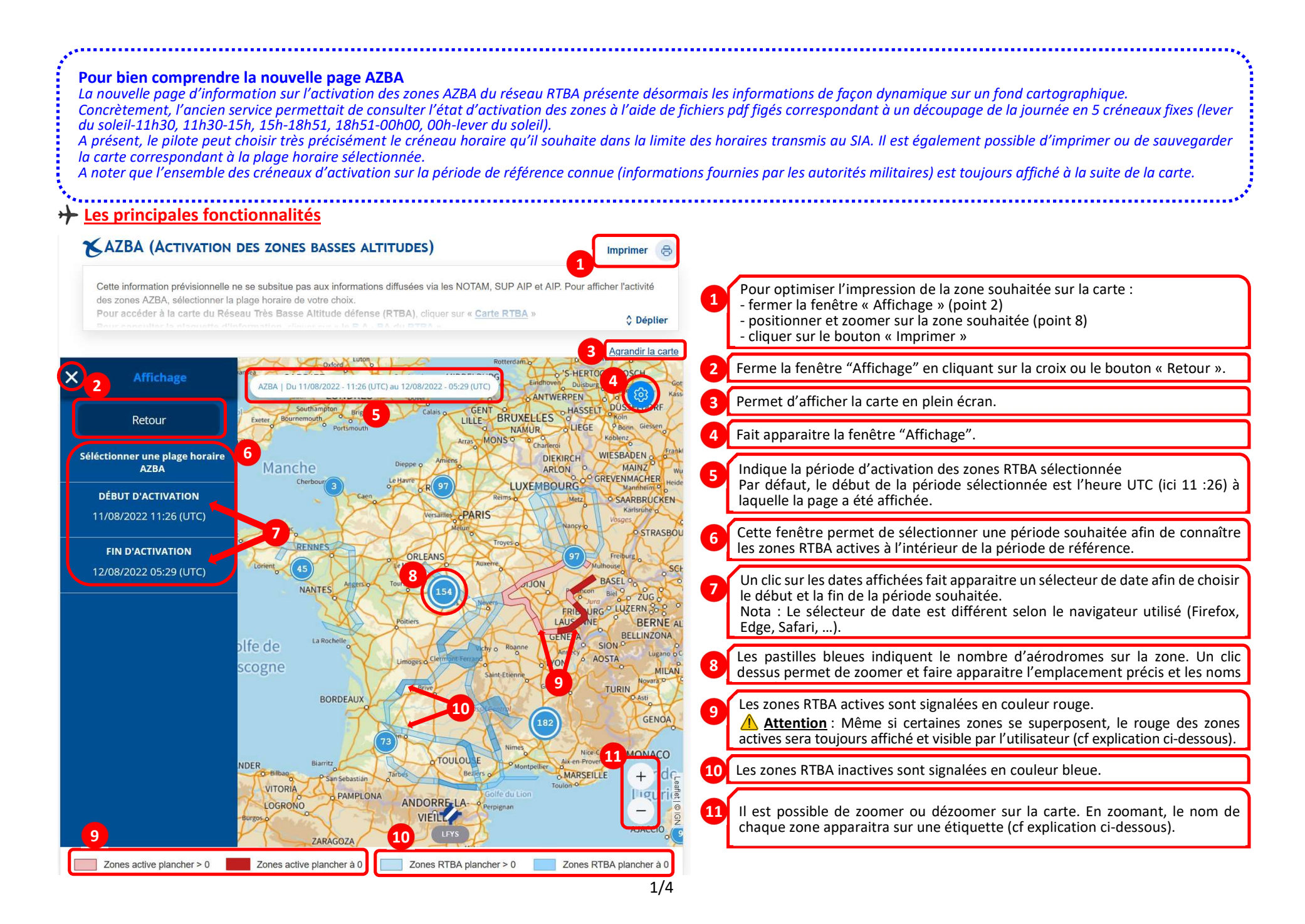

## + Les zones actives

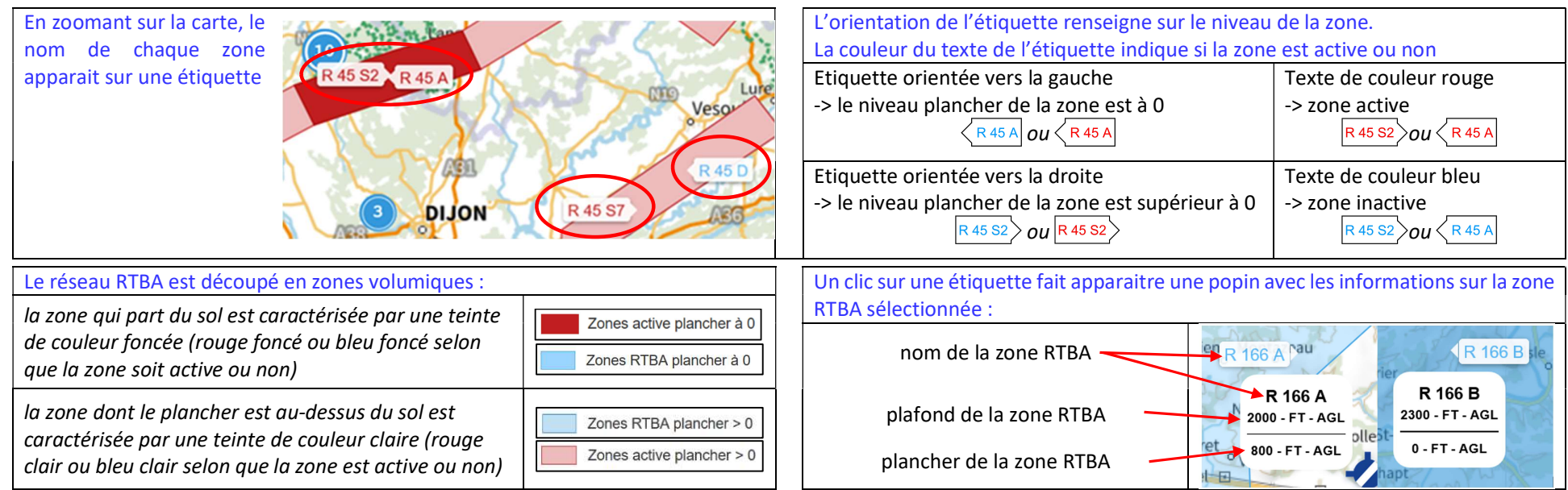

Certaines zones du réseau RTBA peuvent se superposer. Cependant, le rouge des zones actives sera toujours affiché et visible par l'utilisateur, même si la zone active se situe en dessous d'une zone inactive. Les zones inactives masquées sont néanmoins signalées par la couleur de l'étiquette associée (visibles si le niveau de zoom est suffisant).

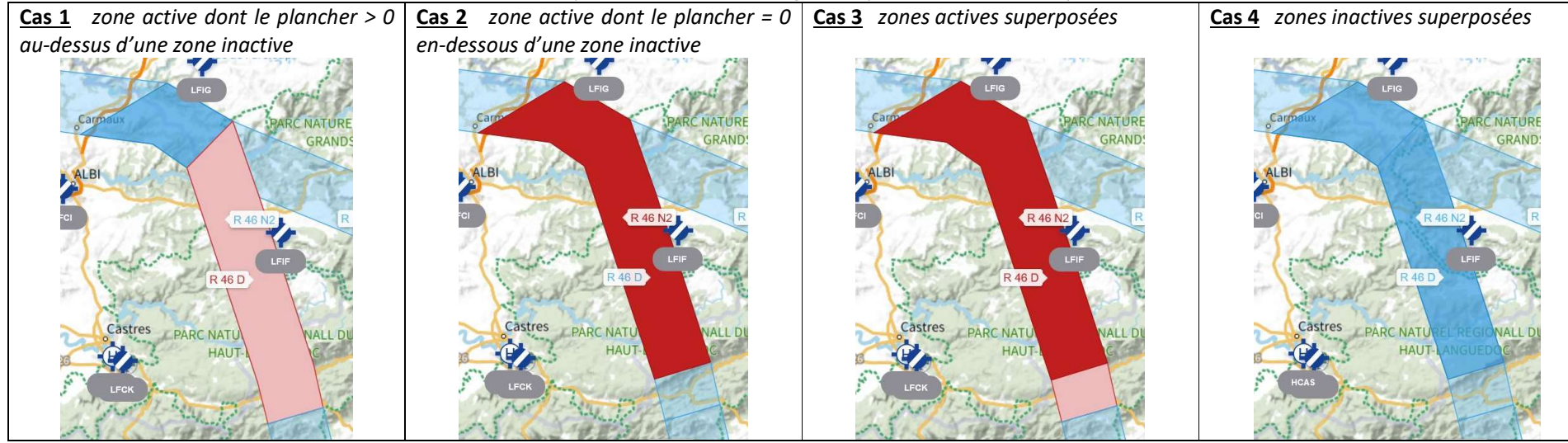

# ✤ Le tableau sous la carte AZBA

En dessous de la carte, un tableau affiche l'ensemble des créneaux horaires d'activation des zones RTBA pour la période de référence connue.

| du                           | 01/09/2022                     | à | 07:29 UTC                                                                                                    |                  |  |
|------------------------------|--------------------------------|---|----------------------------------------------------------------------------------------------------|------------------|--|
| - C2964-1                    | 995 m C + 577 Rt 1999 / B1 (9) |   | and the second second se |                  |  |
| Zone                         |                                |   | Créneaux horaires d                                                                                                    | l'activation UTC |  |
| <mark>Zone</mark><br>01/09// | 2022                           |   | Créneaux horaires o                                                                                                    | d'activation UTC |  |

Période de référence durant laquelle les créneaux horaires d'activation sont connus.
<u>Note 1</u>: au-delà de cette période, l'activation des zones RTBA n'est pas connue par nos services.
L'absence d'information après cette période ne signifie pas qu'il n'y aura pas de zones actives.
<u>Note 2</u>: la recherche des zones actives ne peut être réalisée qu'à l'intérieur de cette période de référence.

## + Activité similaire en dehors des créneaux publiés

Pour des besoins spécifiques d'activités de la Défense, des zones réglementées temporaires reprenant les limites géographiques des tronçons du RTBA, peuvent être créées à l'occasion d'exercices particuliers faisant l'objet de SUP AIP ou de NOTAM. Ces informations n'apparaissent pas sur la page AZBA.

Ainsi, la lecture du NOTAM AZBA ou de la rubrique « Cartes AZBA » ne dispense pas de la consultation des SUP AIP et NOTAM publiés par ailleurs, l'ensemble faisant partie intégrante de la préparation du vol.

## + Questions fréquentes

### « Il m'est impossible de modifier les créneaux horaires »

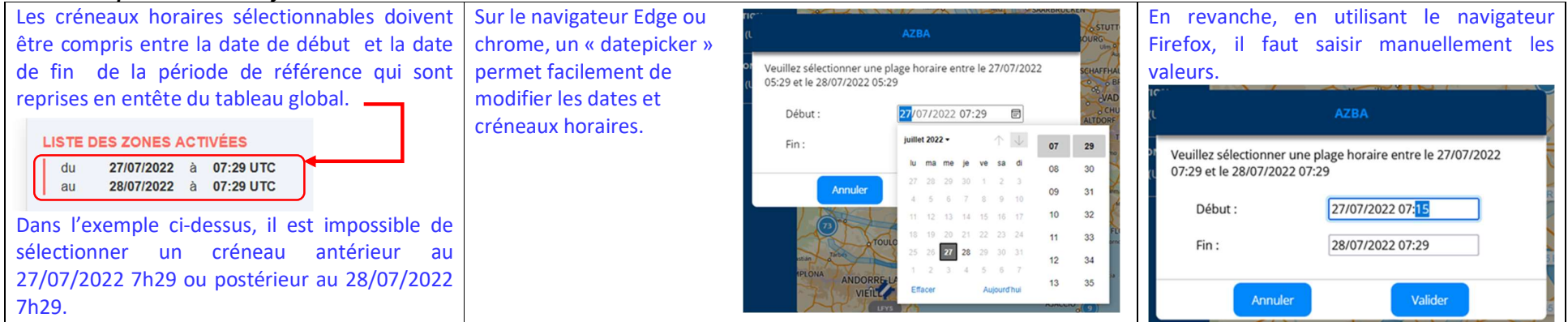

### « J'obtiens un message d'erreur lorsque je saisis une valeur »

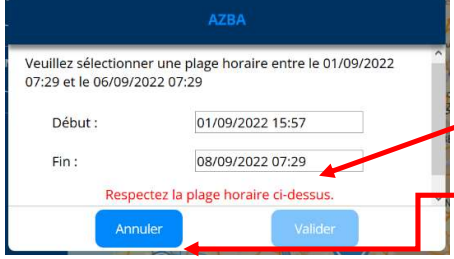

Normalement, le sélecteur de date limite la saisie des dates et heures à l'intérieur de la période de référence.

- Si ce n'est pas le cas et qu'une des valeurs saisies n'est pas contenue dans la plage horaire de référence ou bien que le format de la date (jj/mm/aaaa) ou de l'horaire (hh:mm) saisi n'est pas le bon.
- Ici, l'erreur est causée par une date choisie hors de la période de référence qui s'achève le 06/09/2022 à 07h29 comme indiqué dans le titre de la fenêtre.
- En cas d'erreur lors de la saisie en saisissant d'une date ou d'un créneau horaire, il suffit de cliquer sur annuler pour fermer le panneau puis recommencer.

#### « Comment voir les horaires d'activation directement sur la carte ?»

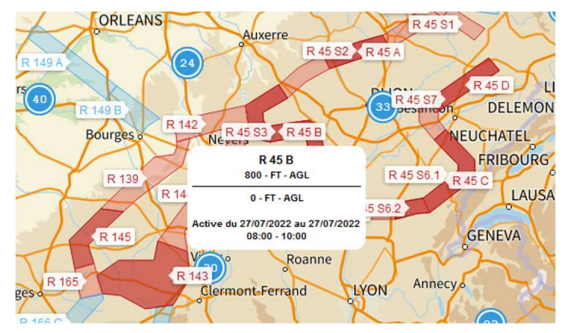

Si le nom de la zone apparait en rouge, la zone est activée. Au clic sur le nom ou bien sur la zone elle-même, ses caractéristiques – plafond / plancher ainsi que le ou les horaires d'activation sont affichées.

### « Mon écran affiche un carré bleu mais rien ne s'affiche »

Si la carte n'apparait pas, un rafraichir rafraichissement du navigateur en tapant simultanément sur la touche [Ctrl] et F5 peut résoudre le problème. Il se peut aussi que le navigateur utilisé ne soit pas compatible avec notre système. Dans ce cas, il est recommandé d'essayer un autre navigateur.

#### « Je ne vois pas le nom des zones »

Pour visualiser les noms des zones composant le réseau AZBA, un niveau de zoom minimum doit avoir été sélectionné